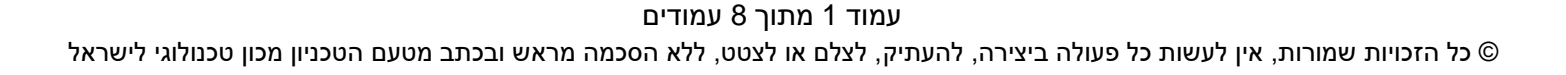

# מדריך למשתמש: דוחות תקציב מלגות תארים מתקדמים

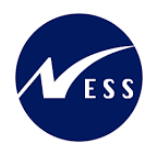

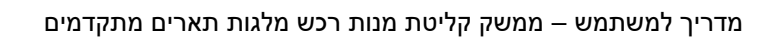

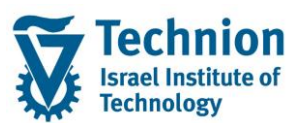

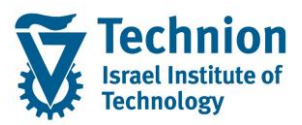

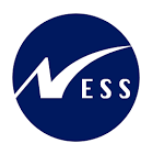

## <u>תוכן ענינים</u>

| 3 | תיאור כללי של המסמך        | .1   |
|---|----------------------------|------|
| 3 | סמלים מוסכמים בחוברת       | .2   |
| 4 | הגדרת ישויות ומילון מונחים | .3   |
| 5 | פירוט פרקי המדריך          | .4   |
| 5 | דוח תקציב כללי             | .4.1 |
| 7 | דוח ניצול תקציב            | 4.2. |

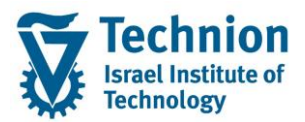

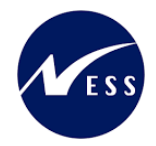

## 1. <u>תיאור כללי של המסמך</u>

חוברת זו נכתבה במטרה לשמש כמדריך למשתמש בעת תפעול מערכת ה-SAP במסגרת פרויקט משכל, ולהנחות את תהליך הביצוע של פעילויות העבודה השוטפות בעבודה היומיומית במערכת ה-SAP.

חוברת זו היא מדריך לעבודה בנושא תכנית ידידותית לניהול תקציב מלגות תארים מתקדמים.

בחוברת מספר פרקים, כל פרק מתחיל בתיאור התהליך כפי שמתבצע בעבודה השוטפת ולאחר מכן מפורט התהליך כפי שמתבצע טכנית במערכת ה-SAP.

הערה:

הפניה בחוברת זו הנה בלשון זכר, אך היא מיועדת לכולם. השימוש בלשון זו נעשה מטעמי נוחות בלבד.

### 2. סמלים מוסכמים בחוברת

לאורך החוברת יופיעו מספר סמלים ומוסכמות כתיבה:

- תפריטים: מופיעים בגופן מודגש. לציון מעבר בהיררכיה של תפריטים מופיע כותרת התפריט בגופן מודגש ואחריו המציין את המעבר לתפריט הבא.
  - טרנזקציה (קוד פעולה): תופיע בסוגריים, בסוף מסלול התפריטים.
    - לחצנים: מופיעים בגופן מודגש ותמונה.
    - כותרת פרק: מופיעה בגופן מודגש ומוגדל בתוך מסגרת.
  - **כותרת סעיף בפרק** מופיעה בגופן מודגש ומוגדל בתוך מסגרת, אך קטן מכותרת פרק, וכוללת את מספר הפרק.
    - סטאטוס שדה: לשדה שלושה מצבי הזנה במסך:
    - חובה: יש להזין שדה זה על-מנת להמשיך בתהליך.
- רשות: אפשרי להזין שדה זה, אך אי הזנתו אינה מעכבת את המשך התהליך. מומלץ להזין כמה שיותר שדות כדי להקל על חיפוש וחיתוך הנתונים בשלב מאוחר יותר.
  - אוטומטי: שדות המוזנים על-ידי המערכת לאחר ביצוע פעולה מסוימת. לא להזנת המשתמש. 💿
  - חלקי המסך בלוקים: כאשר המסך מחולק למספר חלקים, כל חלק נקרא 'בלוק'. בהנחיות לפעולה, תופיע הפנייה לבלוק המתאים.

|                     | לימוד           | ד TDD(1)/400 חישוב שכר TDD |                               |
|---------------------|-----------------|----------------------------|-------------------------------|
| 🖳 🛞 I 🗔 🚍 I 🖨 🖓 🍏 🤅 | 🚔 I 👧 🔕 🔊       |                            |                               |
|                     |                 | חישוב שכר לימוד            |                               |
|                     |                 | i 🕂 🐼                      |                               |
|                     |                 | סטודנט                     | בלוק בחירת אוכלוסיית סטודנטים |
|                     | R               | שיטת בחירה<br>וריאנט בחירה |                               |
|                     |                 | פרמטרים                    | בלוק הגדרת פרמטרי ריצה        |
| <b>v</b>            | 2 נתוני לימודים | בסיס חישוב                 |                               |
| ▼                   | 1 קדם-אקדמי     | מצב עיבוד                  |                               |
|                     | 03.12.2020      | תאריך חישוב                |                               |
|                     |                 | מפתח תקופה                 |                               |
|                     |                 | אפשרויות נוספות            | בלוק אפשרויות נוספות          |
|                     |                 | רישום ישיר 🔘               |                               |
|                     |                 | הצגת תוצאות לפני רישום 💿   |                               |
|                     |                 | ערצג יומן יישוםע           |                               |

 סעיפי הסבר: סעיפים שרוצים להדגיש חשיבות של נושא יכולים להיות מסוג "שים לב" או "טיפ" והם מופיעים תמיד במסגרת ובצורה שמובאת להלן.

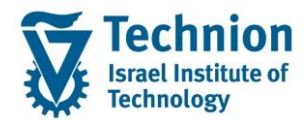

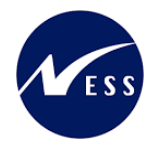

והקשה על Enter או

שים 🎔 - לפניך נושא בעל חשיבות

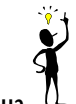

טיפ – מידע נוסף או דרך נוספת לבצע את אותה פעולה. לדוגמא: כדאי לשמור טרנזקציות שימושיות ברשימת המועדפים.

- תזכורת לכללי ניווט בסיסיים:
- לאחר בחירה בתיקייה מבוקשת יש ללחוץ פעמיים ברציפות על התיקייה הנבחרת. 💿
- ס למעבר בהיררכית התפריטים יופיעו שמות המסכים וחיצים, החיצים מסמלים את המעבר בין המסמכים. לדוגמא - חשבונאות ⇔ ניהול נדל"ן גמיש ⇔ נתוני אב ⇔ נווט נדל"ן

**RE80** 

ניתן לעבור גם על ידי הזנת קוד טרנזקציה רצויה בתיבת ההזנה 
 להמשר.

## 3. הגדרת ישויות ומילון מונחים

| מינוח             | תיאור                                                                                                    |
|-------------------|----------------------------------------------------------------------------------------------------|
| סטודנט            | הישות המרכזית במודול ה-SLCM המייצגת את האדם הלומד בטכניון.                                                                                                    |
|                   | לפי החלטת הטכניון סטודנט ייוצג ע"י מפתח חד חד ערכי לכל אורך חייו, ולכל תקופות                                                                                                    |
|                   | וסוגי לימודיו בטכניון.                                                                                                    |
|                   | עבור סטודנט מנוהל מידע אישי, ארגוני, מידע על תכניות הלימוד וכו'.                                                                                                    |
| Infotype סוג מידע | סוג מידע הוא קבוצת נתונים המתארים אובייקטים מסוימים. זהו מונח מעולם ה-<br>HR ובכללו מודול ה-SLCM המנהל את הסטודנטים ואובייקטים נוספים כמו לוח<br>שנה אקדמי, תכנית לימוד, מודולים וכו'. |
|                   | לכל סוג מידע מוקצית טבלה ובה נשמרים הנתונים.                                                                                                    |
|                   | לכל סוג מידע מוגדר מהם השדות הכלולים בו, לאיזה אובייקטים הוא יכול להיות<br>משויך, מהן מגבלות הזמן שבו מבחינת קיום הרשומות בתוכו וכו'.                                                  |
|                   | קיימים סוגי מידע סטנדרטיים רבים במערכת, ניתן להרחיב סוגי מידע סטנדרטיים או<br>ליצור סוגי מידע Z.                                                                                       |

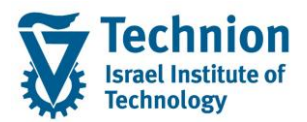

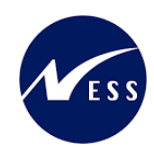

## 4. <u>פירוט פרקי המדריך</u>

# 4.1. <u>דוח תקציב כללי</u>

ZCM\_SCHL\_GR\_BDGT\_REP היכנס לטרנזקציאה (1) ייפתח המסך הבא:

## מלגות תארים מתקדמים - דוח תקציב: בחירה

|        |        |                             | מקור נתונים 🖗                       |
|--------|--------|-----------------------------|-------------------------------------|
|        |        |                             | ערכי בחירה                          |
|        |        | 2022                        | שנה אקדמית                          |
|        |        |                             |                                     |
|        |        |                             | קבוצות בחירה                        |
|        |        |                             | קבוצת הזמנה                         |
| G99999 | עד     | G00000                      | או ערך-ים                           |
|        |        |                             | קבוצת סעיפי הוצאה                   |
|        | עד     |                             | או ערך-ים                           |
|        | G99999 | עד <mark>(G99999)</mark> עד | 2022<br>G00000<br>עד ק99999<br>עד ק |

#### (2) הזן את הערכים הנדרשים

| סטטוס | הסבר                        | שדה        |
|-------|-----------------------------|------------|
| חובה  | הזן את השנה האקדמית הרצוייה | שנה אקדמית |
| רשות  | הזן הזמנות פנימיות          | הזמנה      |
|       | ניתן להזין G00000 עדG99999  |            |
|       | בשביל לשלוף את כולן         |            |

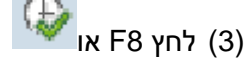

תקציב: בפועל/תכנוו

ייפתח המסך הבא:

|           |          |          |                     |                       |      | ······                                                                              |
|-----------|----------|----------|---------------------|-----------------------|------|-------------------------------------------------------------------------------------|
|           |          |          |                     |                       |      | 部部基語 🗇 🛛 🔸 🔸 🖌 🖞 עמודה 🕴 🕈 🖬 🖉 🕮 🛱 🕼 😫                                              |
|           |          |          |                     |                       | -1 🚺 |                                                                                     |
| 2 /       | 2 :Page  | 21:48:4  | 11 02.07.2023 :Date | e ציב: בפועל/תכנון    | תק   | השתנות: הזמנה                                                                       |
|           |          |          |                     |                       | _    | 💌 🔂 א קבוצת הזמנה                                                                   |
|           |          |          | G00000G9999         | מנה/קבוצה G00000G999  | הז   | י 🎸 G02020 הפקולטה לארכיטקטורה ובינוי ערים G02020 🔶                                 |
|           |          |          |                     | 2021 - Reporting peri | od   | • 🎸 G02030 הפקולטה להנדסת מכונות                                                    |
| מידע נוסף | 9111     | תכנוו    | בפועל               | יפי הוצאה             | סע   | י 🎸 G02040 הפקולטה למדע והנדסה של חומרים<br>ב- 🏠 מסבכת הפקולטה להנדסה שיותל והפייים |
|           |          |          |                     |                       | _    | י אי 602050 הפקולטה להנדטת חשמל ומחשבים 602050 בתבולטב לבומיב                       |
|           | -100.00  | -100.00  |                     | 80 העברה בין שנים     |      | 102000 002000 002000                                                                |
|           | 1,550.00 | 1,550.00 |                     | 81 הקצאה ראשונית      |      |                                                                                     |
|           | 100.56   | 100.56   |                     | 82 רכישה              |      |                                                                                     |
|           | 10.00    | 10.00    |                     | 01112 83<br>10000 96  |      |                                                                                     |
|           | 150.00   | 150.00   |                     | 87 אתר                |      |                                                                                     |
|           | -48.00   |          | 48.00               | <br>90 צריכה בפועל    |      |                                                                                     |
| 100       | .00      |          |                     | 95 אשראי מקורי        |      |                                                                                     |
| 110       | .00      |          |                     | 96 מינימום מובטπ      |      |                                                                                     |
| 010       | 1 010 50 | 1.000.50 | 40.00               |                       |      |                                                                                     |
| 210       | 1,912.56 | 1,960.56 | 48.00               | עלויות                |      |                                                                                     |
|           |          |          |                     |                       |      |                                                                                     |

#### (4) ייפתח דוח עם התנונים ההבאים:

| הסבר                                          | שדה        |
|-----------------------------------------------|------------|
| סוג תקציב/פעולה                               | סעיף הוצאה |
| צריכת מנות בפועל                              | בפועל      |
| הקצאת תקציב לפי סעיף הוצאה                    | תכנון      |
| מנות פנויות לניצול (יש להתייחס<br>לסכום למטה) | פנוי       |
| סעיפי הוצאה ללא השפעה על תכנון                | מידע נוסף  |

## (5) ניתן לבחור הזמנה פנימית ספציפית בשביל לצפות בתקציב שלה לחץ פעמיים על הזמנה פנימית

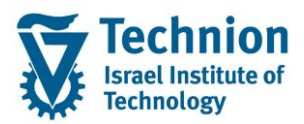

מדריך למשתמש – ממשק קליטת מנות רכש מלגות תארים מתקדמים

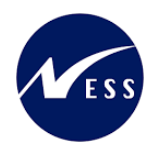

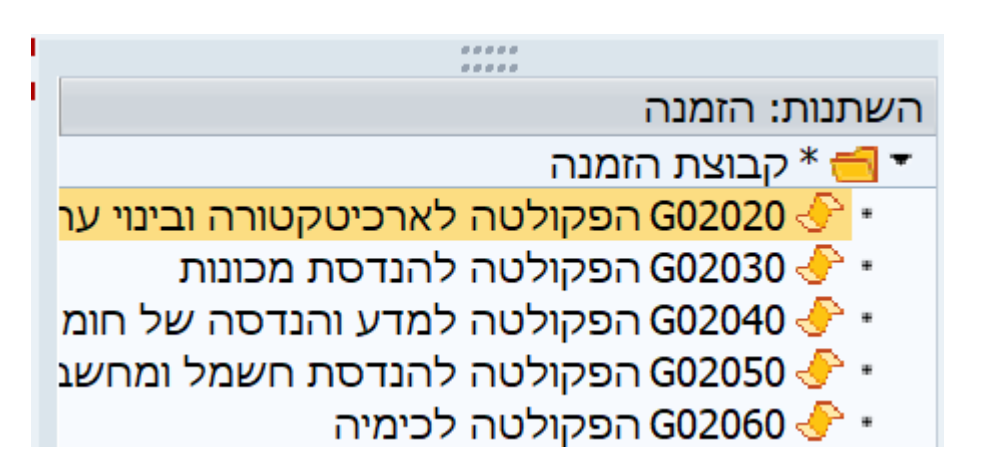

ייפתי המסך הבא הכולל הזמנה בודדת:

|    |                                                          |                            |                   |                    |                            |                                       |   | תקציב: בפועל/תכנון                                                                              |
|----|----------------------------------------------------------|----------------------------|-------------------|--------------------|----------------------------|---------------------------------------|---|-------------------------------------------------------------------------------------------------|
|    |                                                          |                            |                   |                    |                            | 許詳講講 2001 (▲)                         | ₩ | עמודה 🕅 🗮 📰 🔎 🔝 🗮 🏠 🚳 🛃                                                                         |
|    | 2 / 2 :Page 21:55:47 02.07.2023 :Date חקציב: בפועל/תכנון |                            |                   |                    |                            |                                       |   | <br>השתנות: הזמנה<br>ד = * הבוצת הזמנה                                                          |
|    |                                                          |                            | ובינוי ערים       | פקולטה לארכיטקטורה | бородо по G02020<br>2021 – | הזמנה/קבוצה<br>Reporting period       |   | קבובו הולטה<br>• • • 602020 הפקולטה לארכיטקטורה ובינוי עו<br>• • 602030 הפקולטה להנדסת מכונות   |
| סף | מידע נו                                                  | פנוי                       | תכנון             | בפועל              |                            | סעיפי הוצאה                           |   | <ul> <li>G02040 הפקולטה למדע והנדסה של חומ</li> <li>G02050 הפקולטה להנדסת חשמל ומחשנ</li> </ul> |
|    |                                                          | -100.00<br>400.00          | -100.00<br>400.00 |                    |                            | 80 העברה בין שנים<br>81 הקצאה ראשונית |   | שלטה לכימיה G02060 אפקולטה לכימיה 🚽 •                                                           |
|    |                                                          | 27.00<br>10.00             | 27.00<br>10.00    |                    |                            | 82 רכישה<br>83 בונוס                  |   |                                                                                                 |
|    |                                                          | 150.00<br>150.00<br>-48.00 | 150.00<br>150.00  | 48.00              |                            | 86 אשראי<br>87 אπר<br>90 צריכה בפנוול |   |                                                                                                 |
|    |                                                          | 589.00                     | 637.00            | 48.00              |                            | טפ גו כון בפועז<br>* עלויות           | Ē |                                                                                                 |

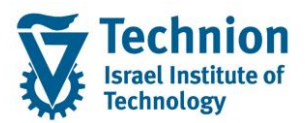

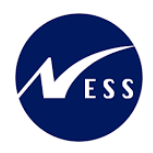

# 4.2. <u>דוח ניצול תקציב</u>

(1) היכנס לטרנזקציאה KOB1 ייפתח המסך הבא:

|          |            | ניחה :   | הזמנות מסך פר  | הצג שורות עלות בפועל ל           |
|----------|------------|----------|----------------|----------------------------------|
|          |            |          |                | פים 🛃 🛃 🗐 קריטריוני בחירה נוספים |
|          |            |          | <b>\$</b> 3000 | אזור בקרה                        |
| 2        |            | עד       | G02020         | הזמנה                            |
|          |            |          |                | או                               |
|          |            |          |                | קבוצת הזמנות                     |
|          |            |          |                |                                  |
| 1        |            | עד       |                | סעיף הוצאה                       |
|          |            |          |                | או                               |
|          |            |          |                | קבוצת סעיפי הוצאה                |
|          |            |          |                |                                  |
|          |            |          |                | נתוני רישום                      |
|          | 01.12.2023 | עד       | 02.07.2021     | תאריך רישום                      |
|          |            |          |                |                                  |
|          |            |          |                | הגדרות                           |
|          |            | DEFAULT/ | DEFAULT/       | פריסה                            |
|          |            |          |                | הגדרות נוספות                    |
|          |            |          |                |                                  |
|          |            |          |                | הגדרת מסך בחירה                  |
| *B       |            |          |                | ערוך מסך בחירה 📑                 |
|          |            |          |                | מאפיינים                         |
|          |            |          |                | מתפר מתמר                        |
|          |            | עו       |                | נוטפו נוטנון                     |
|          |            | עו       |                |                                  |
|          |            | עו       |                | תת-מפתח סס                       |
|          |            |          |                | ערכים                            |
| <b>(</b> |            |          |                | ערר מנובע תנועה                  |

#### (2) הזן את הערכים הנדרשים

|       |                                                   | -           |
|-------|---------------------------------------------------|-------------|
| 00000 | הסבר                                              | שדה         |
| חובה  | קבוע "3000"                                       | אזור בקרה   |
| חובה  | מספר הזמנה פנימית (מהווה<br>פקולטה)               | הזמנה       |
| חובה  | הזן תווך תאריכים לשליפה<br>(לפי תאריך תחילת מלגה) | תאריך רישום |
| רשות  | /DEFAULT                                          | פריסה       |

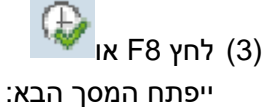

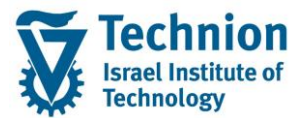

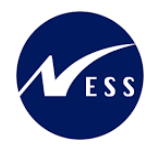

#### הצג שורות עלות בפועל להזמנות

| fg 隆 🚛 | 4 🚱 👿 | 1 🏂 🔀 I 🔐 | • 🎫 🎫 | 74     | 7 9 🔊 | רשומת אב 😚 | מסמך 🛒 |
|--------|-------|-----------|-------|--------|-------|------------|--------|
|        |       |           |       |        |       |            |        |
|        |       | OFFAILT   | /D    | FFAILT | 1     |            | תרוים  |

|     |        |                     | /       |           |
|-----|--------|---------------------|---------|-----------|
| ערי | ובינוי | הפקולטה לארכיטקטורה | G02020  | הזמנה     |
|     |        | דולר אמריקאי        | USD ILS | זטבע דו"π |

| -                                     |           |            |     |                            |              |                                 |                     |                 |          |              |
|---------------------------------------|-----------|------------|-----|----------------------------|--------------|---------------------------------|---------------------|-----------------|----------|--------------|
| /                                     | מספר מסמך | תאריך מסמך | סעי | שם                         | ע./מט.אוב. ▫ | CO שם אובייקט                   | הזמנה               | שנה תאריך רישום | זמן הזנה | נוצר בתאריך  |
|                                       | 200043600 | 02.07.2023 | 90  | 50004918-50054050-00000000 | -28.00       | הפקולטה לארכיטקטורה ובינוי ערים | G02020              | 01.06.2022 2021 | 12:38:21 | • 02.07.2023 |
|                                       | 200043601 | 02.07.2023 | 90  | 50004918-50054050-00000000 | 30.00        | הפקולטה לארכיטקטורה ובינוי ערים | G02020              | 01.06.2022      | 12:38:21 | 02.07.2023   |
|                                       | 200043602 | 02.07.2023 | 90  | 50004918-50054050-00000000 | -30.00       | הפקולטה לארכיטקטורה ובינוי ערים | G02020              | 01.06.2022      | 12:50:48 | 02.07.2023   |
|                                       | 200043604 | 02.07.2023 | 90  | 50004918-50054050-00000000 | 95.00        | הפקולטה לארכיטקטורה ובינוי ערים | G02020              | 01.02.2022      | 12:57:00 | 02.07.2023   |
|                                       | 200043605 | 02.07.2023 | 90  | 50004918-50054050-00000000 | -95.00       | הפקולטה לארכיטקטורה ובינוי ערים | G02020              | 01.02.2022      | 13:06:24 | 02.07.2023   |
|                                       | 200043606 | 02.07.2023 | 90  | 50004918-50054050-00000000 | 76.00        | הפקולטה לארכיטקטורה ובינוי ערים | G02020              | 01.02.2022      | 13:08:49 | 02.07.2023   |
| · · · · · · · · · · · · · · · · · · · |           |            |     |                            | 48.00        |                                 |                     | 2021-           |          |              |
|                                       | 200043603 | 02.07.2023 | 90  | 50004918-50054050-00000000 | 18.00        | הפקולטה לארכיטקטורה ובינוי ערים | G02020              | 01.11.2022 2022 | 12:53:50 | 02.07.2023   |
|                                       | 200043608 | 02.07.2023 | 90  | 50004918-50054050-00000000 | -18.00       | הפקולטה לארכיטקטורה ובינוי ערים | G02020              | 01.11.2022      | 17:24:49 | 02.07.2023   |
|                                       | 200043609 | 02.07.2023 | 90  | 50004918-50054050-00000000 | 8.00         | הפקולטה לארכיטקטורה ובינוי ערים | G02020              | 01.11.2022      | 17:24:49 | 02.07.2023   |
|                                       | 200043610 | 02.07.2023 | 90  | 50004918-50054050-00000000 | 17.00        | הפקולטה לארכיטקטורה ובינוי ערים | G02020              | 01.03.2023      | 17:24:49 | 02.07.2023   |
|                                       |           |            |     |                            | 25.00        |                                 | 2022 <mark>-</mark> |                 |          |              |
|                                       |           |            |     |                            | 73.00        |                                 |                     |                 |          | 2            |

| הסבר                             | שדה               |  |  |  |
|----------------------------------|-------------------|--|--|--|
| תאריך הקצאת מלגה                 | נוצר בתאריך       |  |  |  |
| זמן הקצאת מלגה                   | זמן הזנה          |  |  |  |
| שנה אקדמית                       | שנה               |  |  |  |
| תאריך תחילת מלגה                 | תאריך רישום       |  |  |  |
| מספר הזמנה פנימית (מייצג פקולטה) | הזמנה             |  |  |  |
| שם הזמנה פנימית                  | CO שם אובייקט     |  |  |  |
| כמות מנות                        | ערך במטבע אובייקט |  |  |  |
| שם מסמך                          | שם                |  |  |  |
| סעיף הוצאה                       | סעיף הוצאה        |  |  |  |
| תאריך יצירת מסמך                 | תאריך מסמך        |  |  |  |
| מספר מסמך                        | מספר מסמך         |  |  |  |
| גרסת CO                          | גרסה              |  |  |  |
| מספר ת.ז                         | מספר ת.ז          |  |  |  |
| מספר סטודנט                      | מספר סטודנט       |  |  |  |
| שם פרטי                          | שם פרטי           |  |  |  |
| שם משפחה                         | שם משפחה          |  |  |  |
| סוג מלגה                         | סוג מלגה          |  |  |  |
| תיאור שם מלגה                    | תיאור סוג מלגה    |  |  |  |
| שם מלגה                          | שם מלגה           |  |  |  |

#### (4) ייפתח לנו דוח עם התנונים ההבאים: